# EXFO

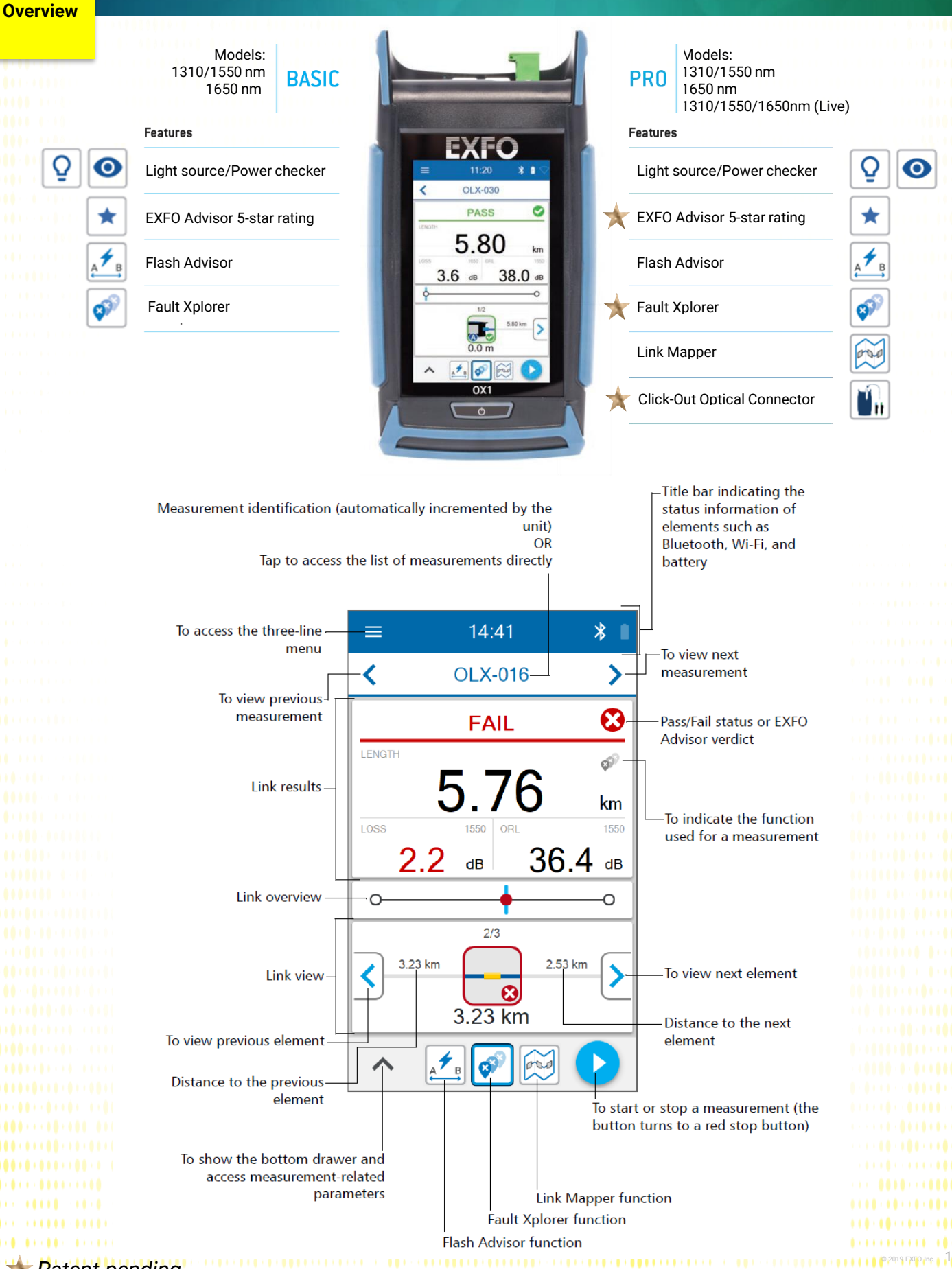

★ Patent-pending

Get started

## Powering up the OX1

Press the on/off button until the unit beeps once. LED lights up and remain lit until the splash screen is displayed

## **Overview of OX1 Testing Functions**

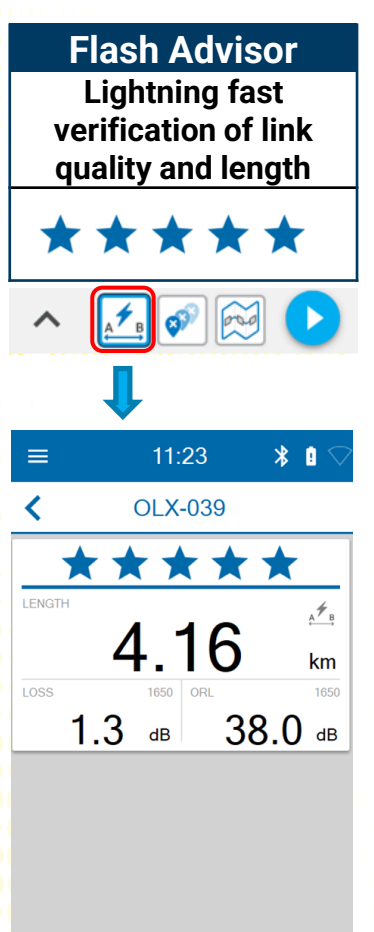

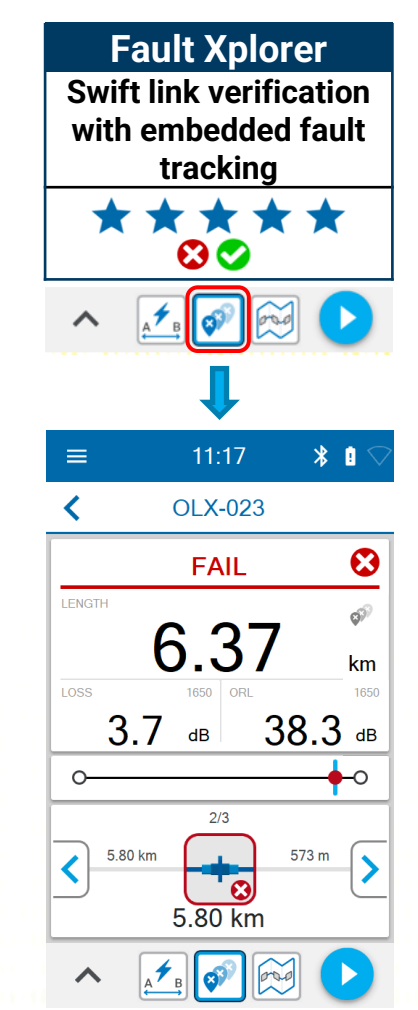

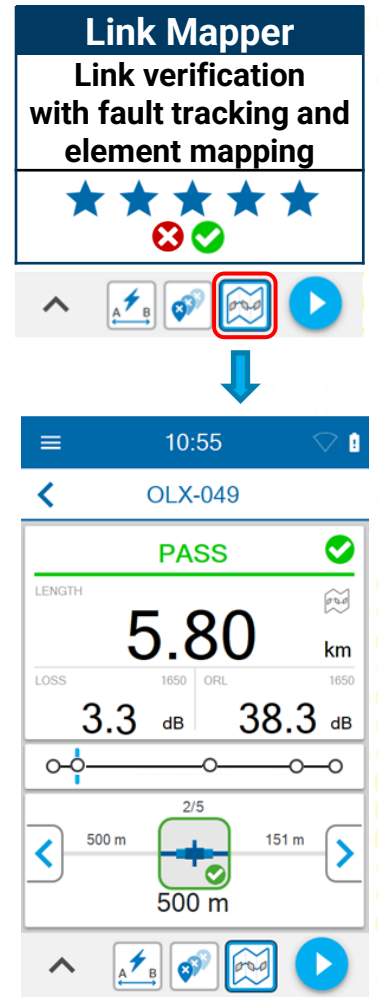

## **TestFlow Mobile app functions**

The OX1 unit may be paired to TestFlow Mobile app to:

Create PDF single test report

🕂 🔊 应 🕨

- Customize job information
- Store test results to the cloud
- Create PDF Job report

TestFlow credentials required

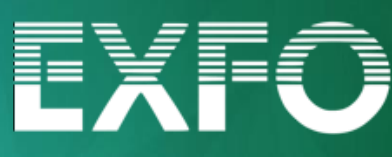

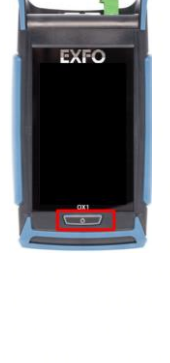

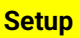

### Quick Test Setup

1.1: On bottom left of the screen, tap the arrow key to access the quick setup menu

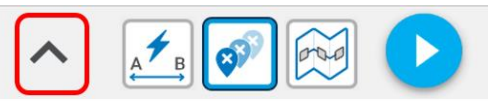

1.2: Select the required wavelength(s)

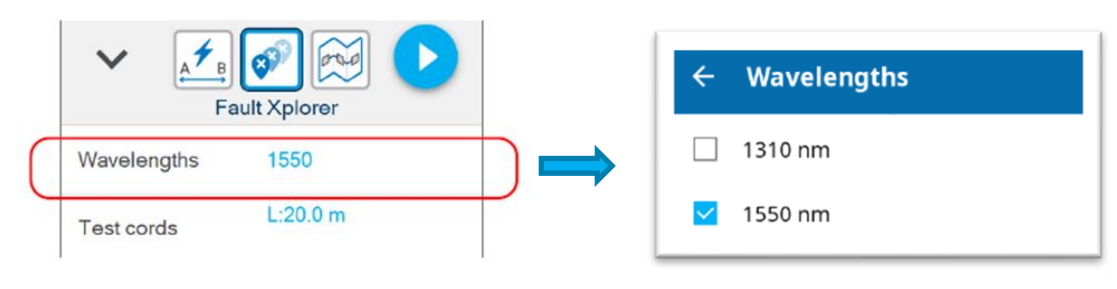

#### 1.3: Set up the test cords

(Recommended Length: 20m (APC connector) – 60m (UPC connector)

| Fault Xplorer       | ← Test cords |
|---------------------|--------------|
| Wavelengths 1550    | Launch cord  |
| Fest cords L:20.0 m | Receive cord |

1.4: Select Pass/Fail criteria among:

EXFO Advisor<sup>™</sup>, the 5 star rating of fibre link health or Custom thresholds to edit customized thresholds

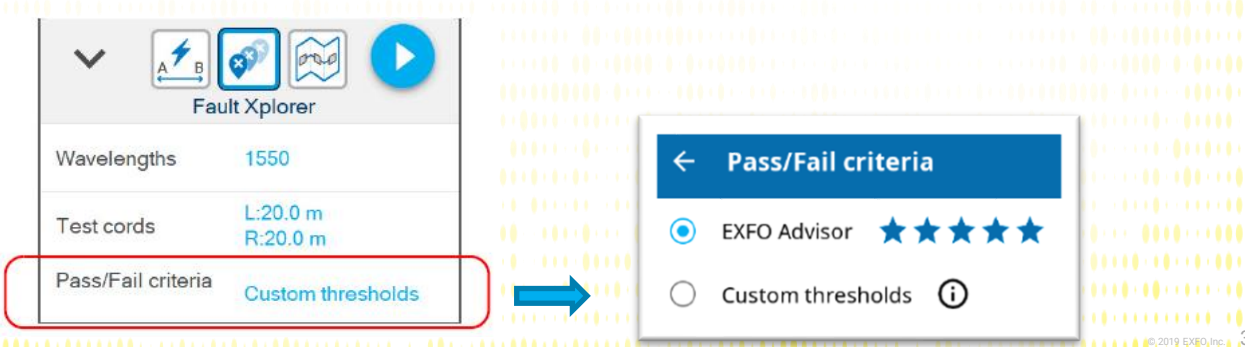

#### Test & Results

# EXFO

### Test and Results

1.1: Select the desired test function:Flash Advisor, Fault Xplorer or Link Mapper (on Pro model only)

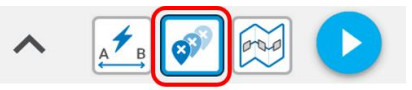

1.2 Tap start button

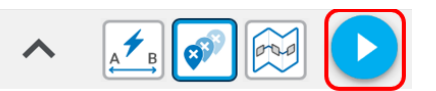

1.3 Tests results are stored automatically. File auto-naming and autoincrement is enabled by default (*OLX-XXX format*)

1.4: To view and manage results , tap on measurements from the main menu

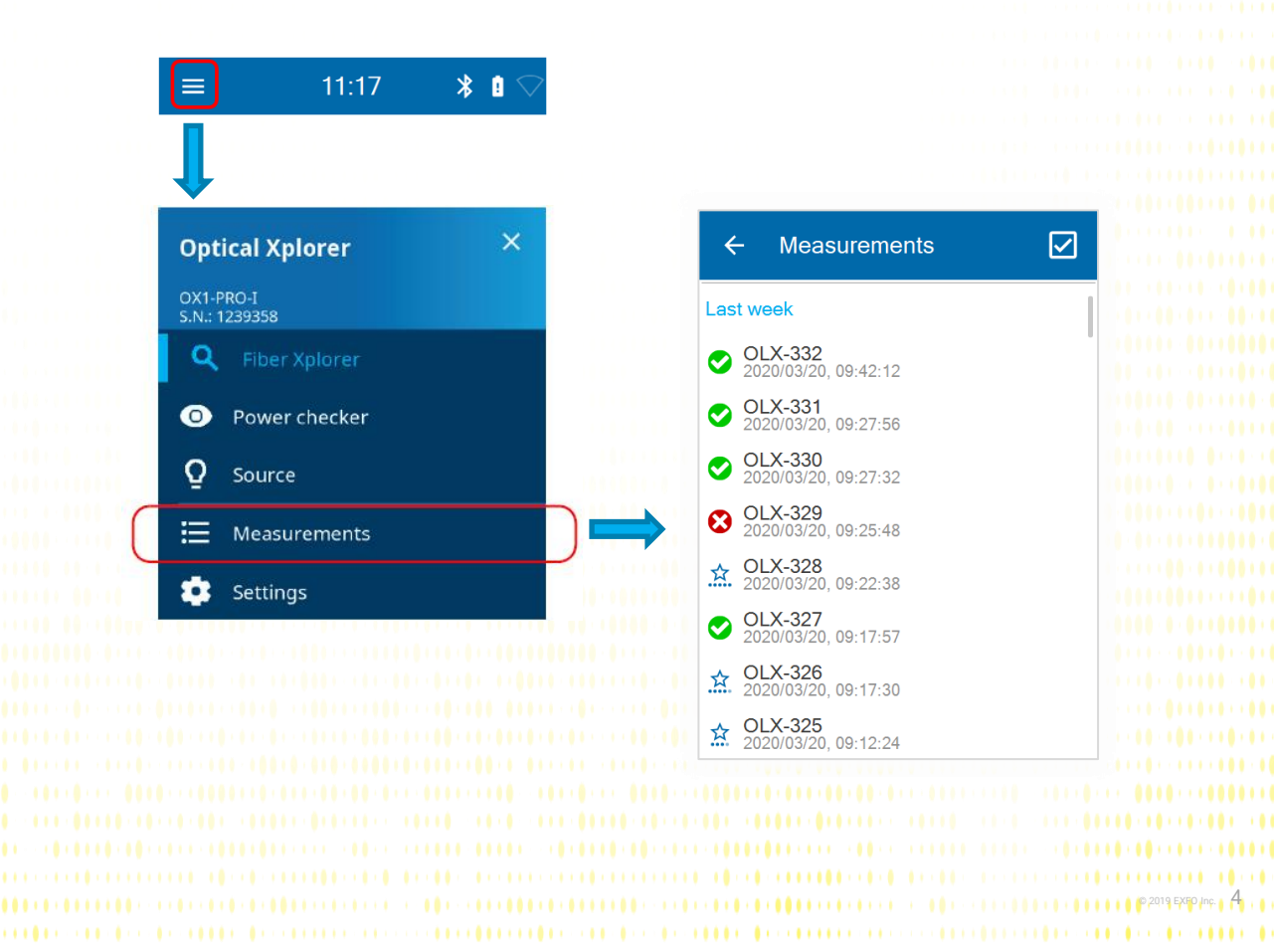

#### OX1 & TestFlow Mobile

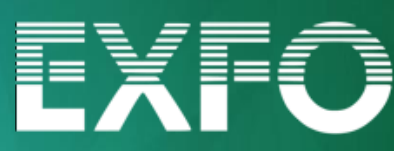

### Pair OX1 unit to your Smartphone

1.1 If you have a TestFlow account, enter your credentials (1) to enterTestFlow Mobile app. Otherwise, Tap "NOT NOW" (2) and Open the main menu (3)

### 1.2 Select Optical Explorer (4)

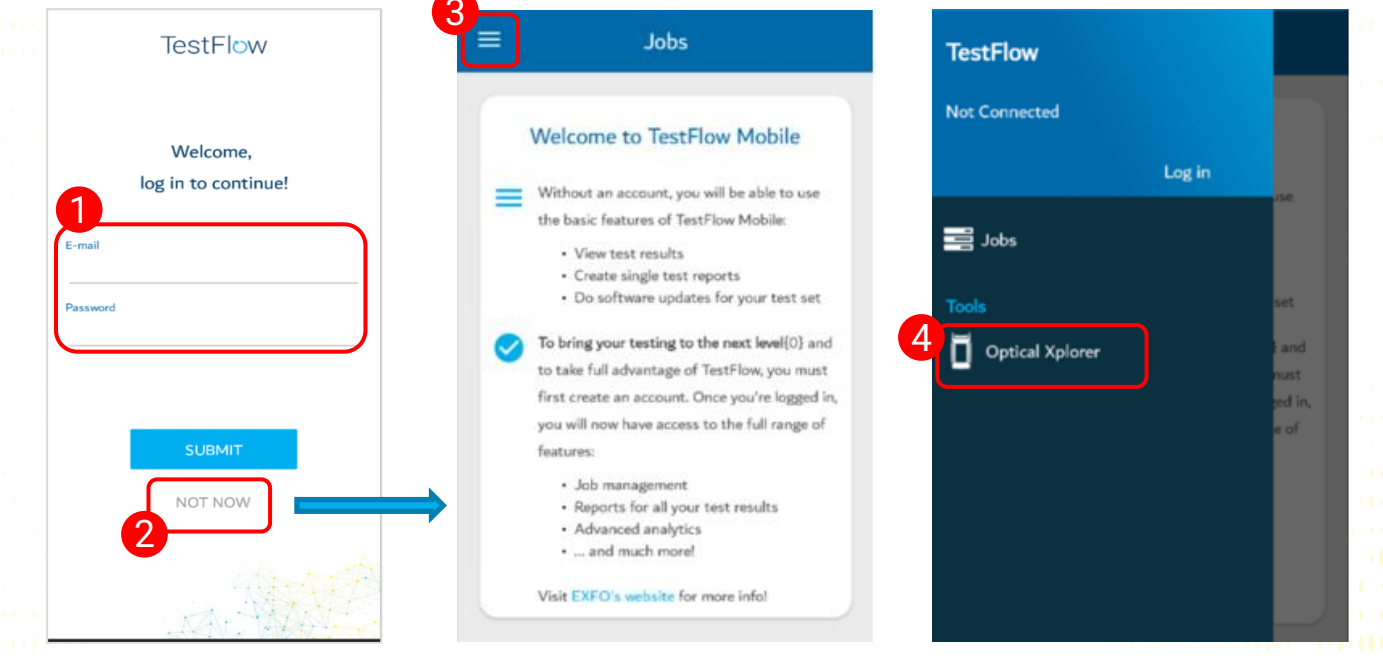

**1.3** Pair the desired OX1 unit to your Smartphone (Bluetooth function must be activated both on the OX1 unit and the Smartphone)

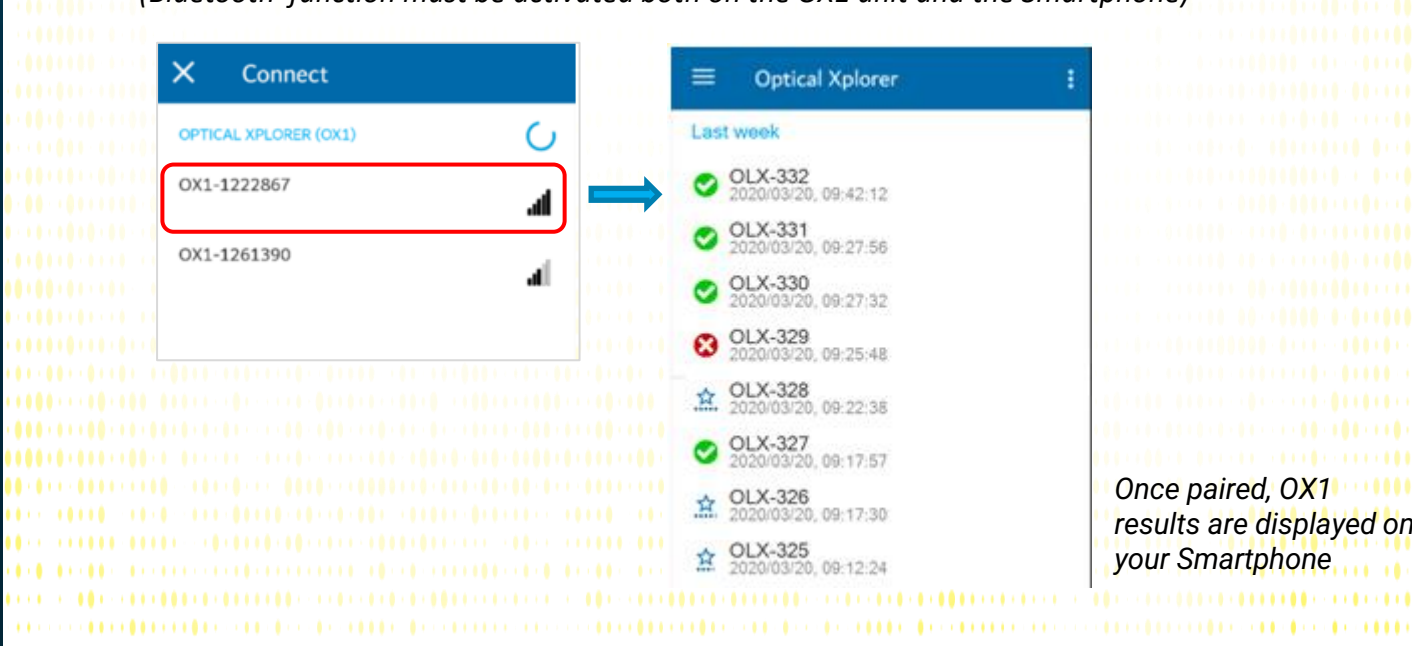

#### OX1 & TestFlow Mobile

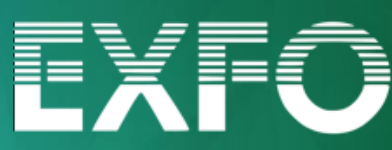

### Create PDF single test Report

- 1.1 Once the OX1 paired to your Smartphone, Tap on the desired measurement to open it (1)
- 1.2 Tap the three dot menu (2) and Select PDF report (3)
- 1.3 Edit Report information and Tap CREATE (4)

|                                   |                                                                                                    |                                       | 3                    |
|-----------------------------------|----------------------------------------------------------------------------------------------------|---------------------------------------|----------------------|
| Optical Xplorer                   | ← OLX measurement                                                                                                    | ÷                                     | OLX mease PDF report |
| ast week                          | OLX-328 OLX-328 | > <                                   | OI OX1 settings      |
| OLX-332                           |                                                                                                    |                                       |                      |
| OLX-331                           |                                                                                                    | <b>↓</b>   □                          | Disconnect from OX1  |
| 2020/03/20, 09:27:56              |                                                                                                    | <u>~     _'</u>                       |                      |
| 2020/03/20, 09:27:32              | LENGTH                                                                                                    | E LEN                                 | GTH 😥                |
| 8 OLX-329<br>2020/03/20, 09:25:48 | <b>F7</b>                                                                                                    |                                       |                      |
| ☆ OLX-328<br>2020/03/20, 09:22:38 | 57.4                                                                                                    | m                                     | 57.4                 |
| OLX-327<br>2020/03/20, 09:17:57   | LOSS 1310 ORL                                                                                                    | 1310                                  |                      |
| CLX-326 2020/03/20, 09:17:30      | 0.4 в 53.3                                                                                                    | З ав 4                                | Report details CREA  |
| OLX-325                           |                                                                                                    | Title                                 |                      |
|                                   | Ŷ                                                                                                    | O                                     |                      |
|                                   | 1/2                                                                                                    | OLX-0                                 | 015                  |
|                                   | 57.4 m                                                                                                    | m S Identifi                          | ers                  |
|                                   |                                                                                                    | Job ID                                |                      |
|                                   | 0.0 m                                                                                                    |                                       |                      |
|                                   |                                                                                                    | Operato                               | or -                 |
|                                   |                                                                                                    | · · · · · · · · · · · · · · · · · · · |                      |
|                                   |                                                                                                    | Custom                                | er                   |
|                                   |                                                                                                    |                                       |                      |
|                                   |                                                                                                    | Location                              | 1                    |
|                                   |                                                                                                    | · · · · · · · · · · · · · · · · · · · |                      |
|                                   |                                                                                                    | Fiber ID                              |                      |
|                                   |                                                                                                    |                                       |                      |
|                                   |                                                                                                    | Comme                                 | nts                  |
|                                   |                                                                                                    |                                       |                      |
|                                   |                                                                                                    |                                       | - It formation       |
|                                   |                                                                                                    | Additio                               | nal information      |
|                                   |                                                                                                    | Measu                                 | rement date          |
|                                   |                                                                                                    |                                       |                      |

#### OX1 & TestFlow Mobile

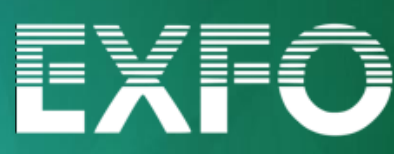

### Work in Job Mode with TestFlow

OX1 unit can work in pair with TestFlow Mobile app and download a TestFlow job consisting in a list of predefined fibers to be tested. Once the job completed, the OX1 results are uploaded to TestFlow via the app, enabling the cloud archiving and all TestFlow features (ex: job report)

### Complete a TestFlow job with OX1

- 1.1 Logon to the TestFlow Mobile App
- 1.2 If a job has been created by your administrator, go to 1.4 section
- 1.3 To create a new job In the **Jobs** screen, tap on **+** icon (1)
  - (1/4) Select Blank job and tap NEXT on top right
  - (2/4) Edit the Job ID, names and locations and tap NEXT
  - (3/4) Select OLX (Optical Explorer) and tap NEXT
  - (4/4) Edit the project information and click CREATE
- 1.4 The new Job is displayed in the job list. Tap > of the desired job (2)
- 1.6 Click on 🔘 icon of one fiber to be tested (3)
- 1.7 On the pop-up menu, tap **SYNC** (4) to sync the job with the OX1
- 1.8 The job is downloaded into the OX1. Open it and test until completion (5)

| Jobs              | / +           | * *I 7 1/ 61% 8 11:13 AM |                 |
|-------------------|---------------|--------------------------|-----------------|
| roject A001       | ← N           | lew Project 123456       |                 |
| 100%              | > Identifiers | OLX                      |                 |
| roject A002       | Fiber 001     | <b>3</b> • 1             | EVEO            |
| 50% 16%           | > Fiber 002   | 0                        | Optical Xplorer |
| roject A003       | Fiber 003     | 0                        | S.N.: 123456    |
| 100%              |               | O                        | 5 O TestFICW    |
| ew Project 123456 | 2 Sync job w  | vith the OX1             | Q Fiber Xplorer |
| 0%                | This job will | be synced with the       | Power checker   |

#### OX1 & TestFlow Mobile

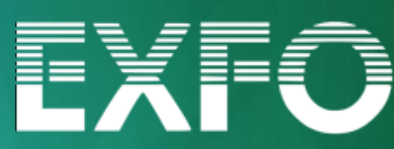

### Job cloud storage and Report

1.1 Once the job completed into the OX1, display the job in TestFlow Mobile and Tap () to sync back OX1's results into TestFlow Mobile. All results are automatically stored in TestFlow cloud.

|                                     | @ 0 %       | ★ ¥E % 24 61% @ 11:13 AM | @ 0 %        |            |
|-------------------------------------|-------------|--------------------------|--------------|------------|
|                                     | ÷           | New Project 123456       | ← N          | ew Project |
|                                     | Identifiers |                          | Identifiers  |            |
| EVEO                                |             | OLX                      |              |            |
| EATO                                | Fiber 001   |                          |              |            |
| ← New Project 123456                | *           | 0                        | Fiber 001    |            |
| Today                               | Fiber 002   |                          |              |            |
| ♥ Fiber 001<br>2020/03/26, 09:59:05 |             | 0                        | Fiber 002    |            |
| ♥ Fiber 002<br>2020/03/26 09:58:58  | Fiber 003   |                          |              |            |
| Siber 003                           |             | 0                        | Fiber 003    |            |
| ✓ Fiber 004                         | Fiber 004   |                          |              |            |
| Fiber 005                           |             | 0                        | Fiber 004    |            |
|                                     |             |                          |              |            |
|                                     |             |                          | Fiber 005    |            |
|                                     |             |                          | 1001000      |            |
|                                     |             |                          | <b>F</b> 1 - |            |
|                                     |             |                          | Fiber 006    |            |
|                                     |             |                          |              |            |
|                                     |             |                          | Fiber 007    |            |
|                                     |             |                          |              |            |
|                                     |             |                          | Fiber 008    |            |
|                                     |             |                          |              |            |
|                                     |             |                          | Fiber 009    |            |
|                                     |             |                          |              |            |
|                                     |             |                          |              | 100%       |

1.2 Job report generation can be done on TestFlow Mobile if needed. Into the job Tap i and Select Generate report

| @ 0 %       | \$ <b>4</b> 1 \$ 14 61% <b>B</b> | 11:13 AM | @ 0 %       | \$ <b>%</b> 1 \$ 14 6  | 1% 8 11:13 AM | 82                                                                                                    | 🗱 🖏 🛋 100% 💼 3:24 PM                                                                                                    |
|-------------|----------------------------------|----------|-------------|------------------------|---------------|----------------------------------------------------------------------------------------------------|----------------------------------------------------------------------------------------------------|
| ÷           | New Project 123456               | :        | ÷           | New Pr Generate report | ·             | New Project                                                                                                    | Send file                                                                                                    |
| Identifiers |                                  | OLX      | Identifiers | Complete job           | 11.11         |                                                                                                    | Open with                                                                                                    |
| Fiber 001   |                                  |          | Fiber 001   |                        |               | New Designat 1924                                                                                                    | Download                                                                                                    |
| Fiber 002   |                                  | •        | Fiber 002   |                        | •             | pite to the termination of the termination of termination of the termination of termination of terminat                                                                                                    | Print                                                                                                    |
| Fiber 003   |                                  | •        | Fiber 003   |                        | •             | Concellant a<br>Concellant<br>Operation: Non-stress Wars<br>Unit masket: C01 (HC-M)                                                                                                    | Report a bug                                                                                                    |
|             |                                  | •        |             |                        | ··· ••••      | Weit Free Control<br>Manufacture (100 on<br>Index of refraction (201 of 1500 only 1.40)                                                                                                    | Laurente sonat 6 500 km<br>DDS Medicales candi 6 000 km                                                                                                    |
|             |                                  |          |             |                        |               | Tanang<br>Managan<br>Managan | Interference Marcala States Com-                                                                                                    |
|             |                                  |          |             |                        |               | California in the                                                                                                    | ter and the state of the state of the state |